## 修改学习组织名称

如果组织未认证,可以由主管理员在手机端的"强国通讯录-管理"内操作。 (1)打开"强国通讯录",找到需要修改名称的组织,点击组织名称旁的"管理"。

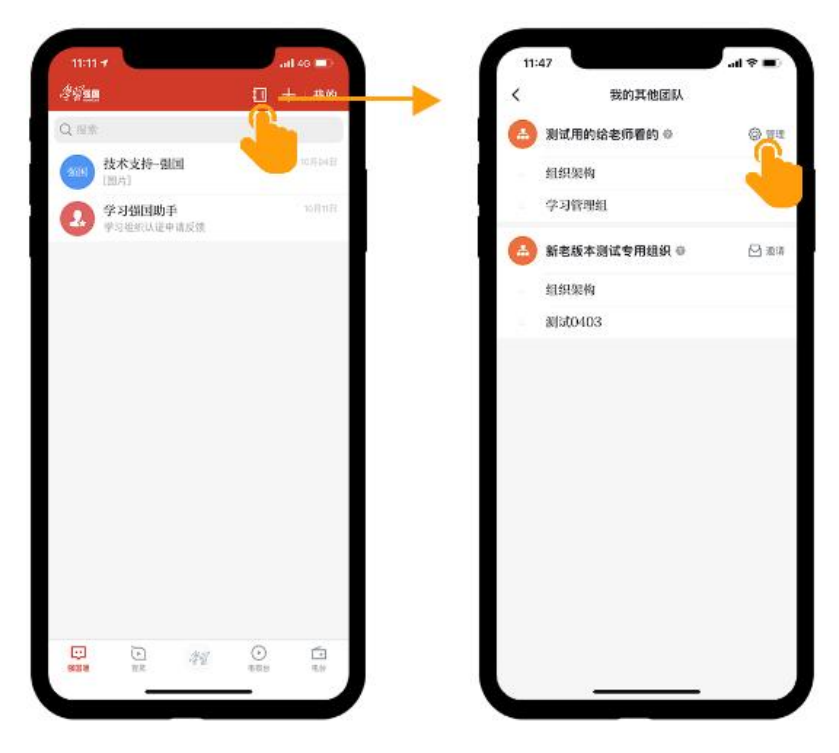

(2) 点击"更多设置",进入后修改学习组织名称即可。

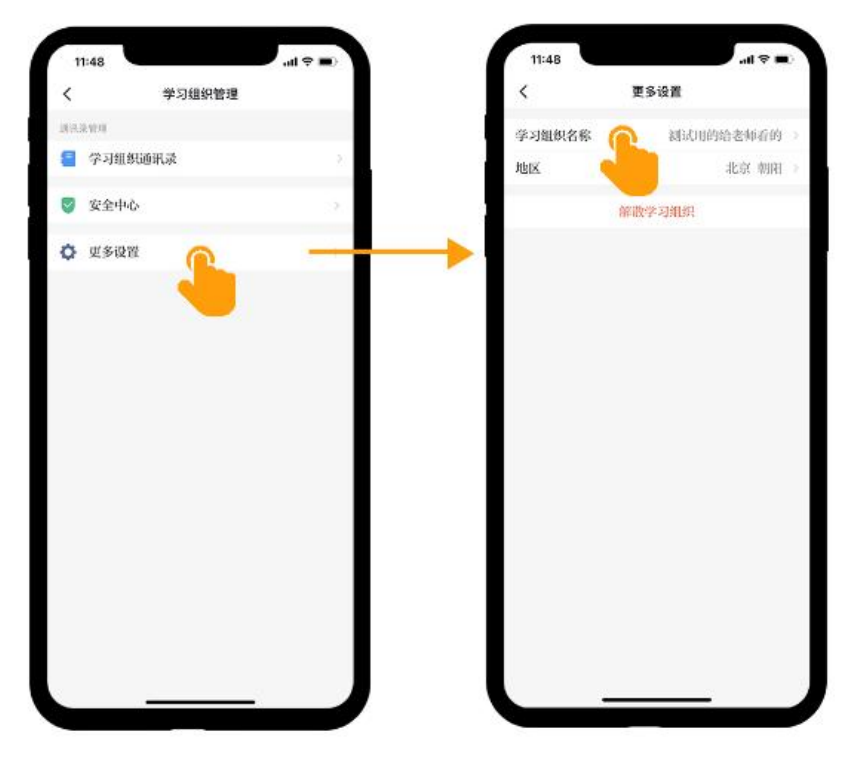

如果学习组织已经认证,需要主管理员登录电脑网页学习强国学习管理后台进行修改。 需要登录学习管理后台,进入"组织管理",点击"设置",修改学习组织名称并填写修改原因。

| 学习强国 学习管理    | 更多设置              |                | ⑦ 在线咨        | 询 学习管理员操作展示专用组织:强国技术支持 > |
|--------------|-------------------|----------------|--------------|--------------------------|
| ☞ 学习报告 >     | 修改学习组织名称 更换主管理员   |                |              |                          |
| ■ 组织管理 ^     | 修改已认证的学习组织名称需上级同意 |                |              |                          |
| 组织架构管理成员邀请记录 | 学习组织名称:学习管理员操作展示: | 专用组织           |              |                          |
| 更多设置         | *修改名称为:           |                | Carl and the |                          |
| ◎ 安全中心       | *修改原因:            |                | -            |                          |
| 留 管理助手       |                   |                | 6 mm - 5 mm  |                          |
|              | 向上級申请             |                |              |                          |
|              |                   | 示例数据           |              |                          |
|              |                   | 请勿外传           |              |                          |
|              |                   | WATER BUILDING |              |                          |